## **Going to a Line Number**

If you know the number of the source-code line you want to find, you can use the **Go To** command to position the cursor on a specific line. Depending on whether the line number option is switched on or off (this is the default setting), you can specify to search for either a numbered line or a physical line. See also *Program Editor Options* in the *Using Natural Studio* documentation.

If you use the **Go To** command in source code where the specified line is within a collapsed code block, the block is expanded to show the required line. For more information on expanded and collapsed code blocks, see *Showing and Hiding Source Code*.

## To go to a specific line

1. From the Edit menu, choose Go To.

Or: Choose the following toolbar button:

J

Or: Press CTRL+G.

The Go To dialog box appears.

- 2. If the **Line numbers** option is switched on (source-code line numbers are displayed), select the **Numbered Line** option button. If the **Line numbers** option is switched off (source-code line numbers are not displayed), select **Physical Line**. The physical line number is the default setting.
- 3. In the Line Number text box, enter the line number for which to search.
- 4. Choose Go To.

The editor scrolls to the specified line and the cursor is placed at the beginning of the line.